La prima schermata dal link di accreditamento

https://register.skyvote.it/v2/index.php/

è la seguente dove dovete inserire il codice fiscale della Vostra azienda socia di CONFIDARE

| Skyllote - Preregistrazione Evo         | + X M dre                       |                                           |  |
|-----------------------------------------|---------------------------------|-------------------------------------------|--|
| $\leftarrow \ \rightarrow \ \mathbf{G}$ | 🔿 🔒 https://register.skyvote.it | Uv2/index.php/                            |  |
| sky <mark>vote</mark>                   |                                 | Benvenuto<br>Inserisca il Codice Fiscale. |  |
|                                         |                                 | Codice Fiscale Inserie & Coder Facule     |  |
|                                         |                                 | Codee Fiscale                             |  |
|                                         |                                 | AVANTI                                    |  |

Nel caso di errata digitazione o di codice fiscale non presente compare il messaggio. Se non riuscite a proseguire contattateci

| re: Utente non trovato, verificare che il codice fiscale inserito sia corretto! |
|---------------------------------------------------------------------------------|
|---------------------------------------------------------------------------------|

Se il codice fiscale è riconosciuto proseguite come segue

| O A https://register.skywote | ĝis]enteupoj                                                                                                    |    | 9 | <b>D</b> Û | = |
|------------------------------|----------------------------------------------------------------------------------------------------|----|---|------------|---|
|                              | Privacy Policy                                                                                                    |    |   |            |   |
|                              | Prendere visione delle condizioni relative al trattamento dei dati personali ed alla privacy scorrendo il testo fino fondo.                                                                                                    | in |   |            |   |
|                              |                                                                                                    |    |   |            |   |
|                              | AVATTI conferma di aver preso visione dell'informativa.                                                                                                    |    |   |            |   |
|                              |                                                                                                    |    |   |            |   |
|                              | INFURMATIVA SUL TRATTAMENTO DEI SUUTUATI PERSUNALI (ai sensi dell'art. 14 dei Regolamento UE<br>2016/679)<br>La informano de Mitinati et in relatione al anni fo Stoletta à teneto ad entrare in presento et a tratare dell'a La inferiti come l'asteorde.                                                                                                    |    |   |            |   |
|                              | particulari di dali Replanento IE 2014/07-8 quale prevede che che del effinata natamenti di dali personali sia tenuto ali informare si pognatio<br>interessato, su quali dali vengono tottati e u su budi enterento qualificato il tratamento, de devo pogracio avenere con contenzza, locale intragrenza,<br>tutelando la Sua riservatezza ed i Suoi diriti. Conformemente a quanto previsto dal Regolamento LE 2016/679, pertanto, Multicast uf fornisce le seguenti |    |   |            |   |
|                              | e cliccate su AVANTI                                                                                                    |    |   |            |   |
|                              | La Multicast el con sede legale in Via Caubreia 13, 00183 - Roma, reporsentata dal proprio DPO che può essere contattata all'indrizzo emait<br>p federicogimangrinacy) e la Responsabile del trattamento del Suci dati ed e il Titulare del trattamento per i dati di consessione.                                                                                                    |    |   |            |   |
|                              |                                                                                                    |    |   |            |   |

Inserite il numero di cellulare e l'indirizzo pec sui quali riceverete i codici OTP per completare la registrazione

| Nome              | SOCIO                | i dati indicati sono corretti? |
|-------------------|----------------------|--------------------------------|
| Codice<br>Fiscale | CODICE FISCALE SOCIO | MODIFICA                       |
| Pec               | non inserito         |                                |
| Cellulare         | non inserito         |                                |

## Cliccando su modifica si inseriscono PEC e numero cellulare

| Pec                                         | sede@pec.confidare.it                                                         |
|---------------------------------------------|-------------------------------------------------------------------------------|
| Cellulare                                   | 333 3333333                                                                   |
|                                             |                                                                               |
| - Conferma che i da                         | II<br>ati inseriti sono corretti?                                             |
| Cliccando "SI" le ve<br>cellulare con un co | arrà chiesto di confermare il suo numero di<br>odice numerico inviato via SMS |
|                                             | NO SI                                                                         |

Proseguendo ricevete un messaggio con il codice da inserire nella schermata successiva

| dice of P inviato al numer                             | 0.                                                                                                    |  |
|--------------------------------------------------------|----------------------------------------------------------------------------------------------------|--|
| Codice OTP serire II Codice OTP ricevuto sul cellulare |                                                                                                    |  |
| Codice OTP                                             |                                                                                                    |  |
| Compilare questo                                       | campe)                                                                                                    |  |
|                                                        |                                                                                                    |  |
|                                                        | CONFERMA                                                                                                    |  |
|                                                        |                                                                                                    |  |
|                                                        | Conferma i Dati Personali?                                                                                                    |  |
|                                                        | Cliccando 'SI' conferma che i suoi dati<br>personali indicati sono corretti. I dati indicati<br>saranno utilizzati per le successive<br>comunicazioni |  |
|                                                        | NO                                                                                                    |  |
| Grazie!                                                |                                                                                                    |  |
|                                                        | la sua partecipazione è stata acquisita.                                                                                                    |  |
|                                                        |                                                                                                    |  |

E la pec di conferma registrazione

| Oggetto<br>Da<br>A<br>Data | Partogramma     Partogramma     Partogram |                                                    |  |
|----------------------------|----------------------------------------------------------------------------------------------------|----------------------------------------------------|--|
|                            |                                                                                                    | CONFERMA PARTECIPAZIONE ASSEMBLEA                  |  |
|                            |                                                                                                    | Gentile SOCIO                                      |  |
|                            |                                                                                                    | Abbiamo ricevuto la sua conferma di partecipazione |  |